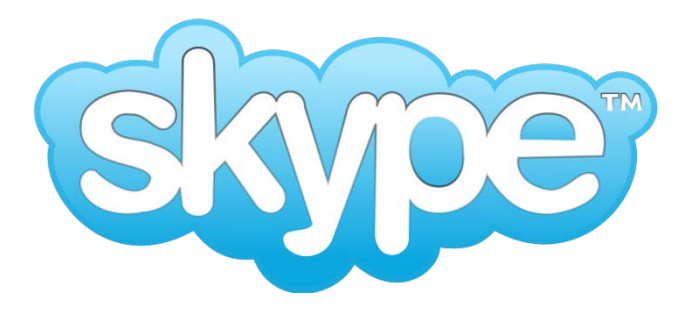

## 【新規アカウント登録方法】

- 1. skype の HP ヘアクセスします。
  - URL : https://www.skype.com/ja/
- 2. Skype をダウンロードします。

| ダウンロード     ビジネス     通話料金     ヘルプ     サインイン     Skypeを入手          |
|------------------------------------------------------------------|
| Skype なら世界中どこでも無料で通話。メッセー                                        |
| ジ共有や通話はもちろん、携帯電話やタブレットで<br>もグループビデオ通話                            |
|                                                                  |
| すべてのテバイスで、同じ Skype アカワントをこ利用いた<br>だけます。                          |
| コンピューター 博帯電話 アブレット アベ ご   メbox ウェアラブル機<br>器 テレビ                  |
| Skype for Windows                                                |
| Skype for Windows をダウンロード - 便利な場所でまとめて管理されている Skype の全機能を利用できます。 |
| Skype for Windows をダウンロード                                        |
| 1つのアプリで、メッセージの送受信、音声/ビデオ通話などができる。                                |

3. ダウンロード終了後、実行ボタンをクリックしてください。

|                                                               |       |       | 1 11 |          | - |
|---------------------------------------------------------------|-------|-------|------|----------|---|
| downloads.skype.com から SkypeSetup.exe (1.39 MB) を実行または保存しますか? | 実行(R) | 保存(S) | -    | キャンセル(C) | × |
|                                                               |       |       |      |          |   |

4. インストールが開始されますので、「次へ」をクリックしインストールを進めます。

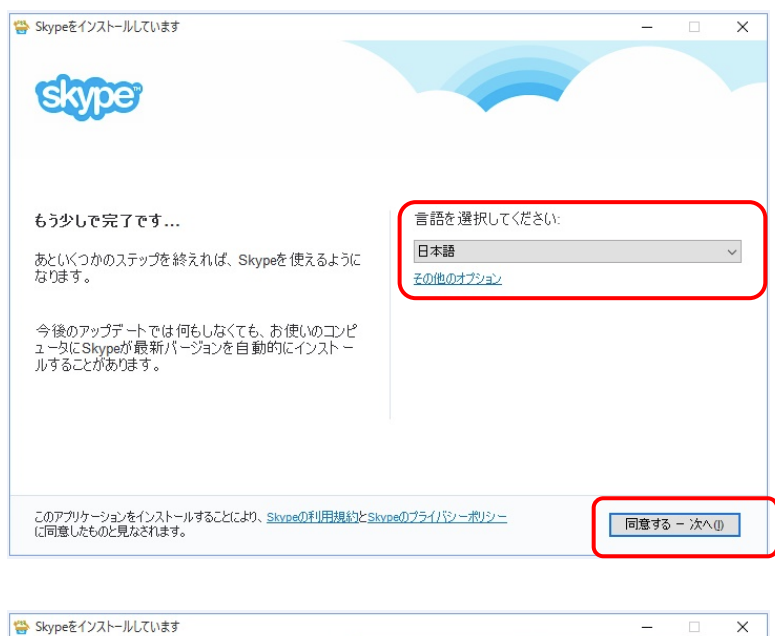

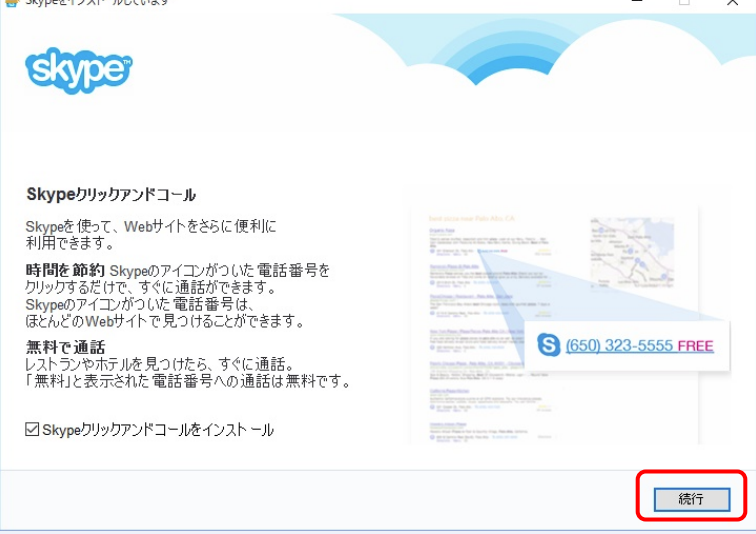

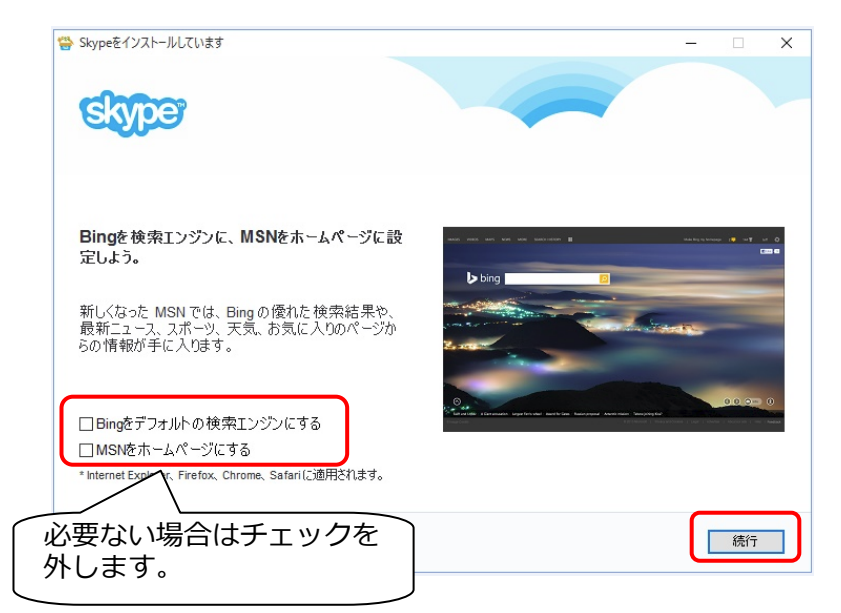

5. インストール完了

| Skypeをインスト ールしています            |  |
|-------------------------------|--|
| Skypeのインストール中: しばらくかかる場合があります |  |

しばらくすると、インストールが完了し、下記の画面が表示されます。

| S Skype                                                       | ×     |
|---------------------------------------------------------------|-------|
| Skype ツール ヘルプ(H)                                              |       |
| □ ▲ ■ S ぶ ■ ▶<br>Skype アカウントまたは Microsoft ア<br>カウント<br>でサインイン |       |
| Dikype 石、ノール、技術単語                                             |       |
|                                                               |       |
| サインイン<br>アカウントを作成                                             |       |
| サインインでお困りですか?                                                 | サインイン |

アカウントをお持ちでない方は「アカウント作成」をクリックし、手順に沿って必要事項を入力して、アカ ウントの作成を行ってください。

Facebook のアカウントでログインする場合は、「Facebook のアカウントでサインイン」をクリックしてください。

アカウント作成後、Skype 名等とパスワードを入力し、サインインしてください。

6. アカウントの検索

ログイン後、下記の画面が表示されますので、「検索」の欄へ検索対象の ID を入力してください。

| S                                                  | Skype™ -                                                                                                   | - U ×  |
|----------------------------------------------------|----------------------------------------------------------------------------------------------------|--------|
| Skype 連絡先UZT(C) 会話(Q) 通話(A) 表示                     | F(Y) ツール(I) ヘルプ(H)<br>友達とつながるなら Skype<br>Facebookの友達を Skype で見つけて、チャットやビデオ通話を無料で楽しみましょう。<br>Facebookの友達を検索 | ^      |
| <ul><li>▲ Skypeホーム</li><li># 電話番号を入力して通話</li></ul> |                                                                                                    |        |
| 連絡先 最近のイベント                                        | 友達に近況を知らせよう。                                                                                               |        |
| Echo / Sound Test Service                          | 建てる前 タマホーム                                                                                                 | Ŷ      |
| 221                                                | 建てた後<br>暮らしのストーリー                                                                                          |        |
| <b>8</b>                                           | SUUMO [限定]公開中 ▶▶                                                                                           |        |
|                                                    |                                                                                                    | $\sim$ |

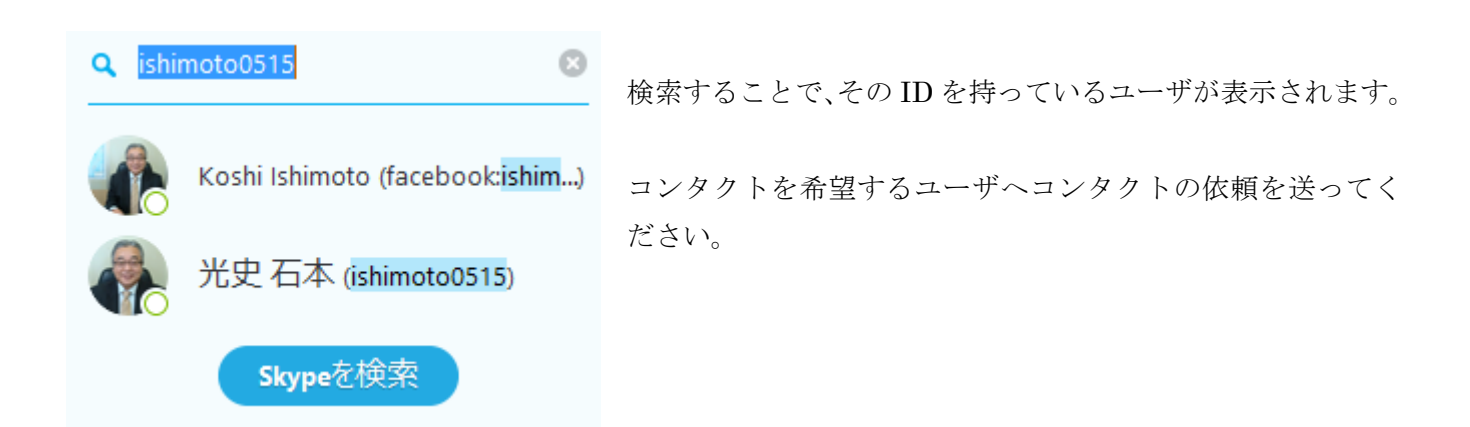